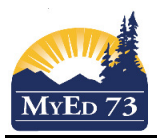

#### Merging Elementary Student Transcript Records from the same school

This **two part** process is to be used (both parts must be completed):

- 1. By the elementary school office.
- 2. After term marks have been posted by the second teacher
- 3. When teacher school has done marks for Tri 1 and another teacher has done marks for Tri 2 (for example)

Transcript records cannot be merged if there are duplicate grades for the same course in the same trimester. Schools will have to clean up the transcript records prior to merging.

#### In the school view

- 1. Click the Student top tab
- 2. Find the student
- 3. Click **Transcript** side tab
- 4. Change filter to Current Year

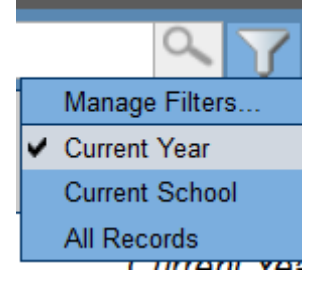

## Part 1 – Merging Transcript Records for Comment Only Courses

5. Change dictionary to Comment Only Courses – Trimesters

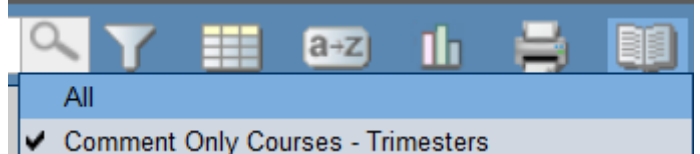

6. You should see something like this:

|   | Year | Grade | School > Name | SchoolCourse > CrsNo | MasterSchedule > Course | MasterSchedule > SecNo | CourseDesc                            |  |
|---|------|-------|---------------|----------------------|-------------------------|------------------------|---------------------------------------|--|
|   | 2016 | 6 06  | same          | ATTAM-SR             | ATTAM-SR-002            | 002                    | SOCIAL RESPONSIBILITY AND WORK HABITS |  |
|   | 2016 | 06    |               | ATTAM-SR             | ATTAM-SR-010            | 010                    | SOCIAL RESPONSIBILITY AND WORK HABITS |  |
|   | 2016 | name  | school        | XDPA-06              | XDPA-06-010             | 010                    | DAILY PHYSICAL ACTIVITY 6             |  |
|   | 2016 |       | name          | XDPA-06              | XDPA-06-002             | 002                    | DAILY PHYSICAL ACTIVITY 6             |  |
| I |      |       |               |                      |                         |                        |                                       |  |

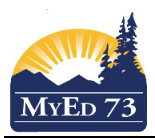

## Merging Elementary Student Transcript Records from the same school

7. Click Options, then Merge Drop/Adds

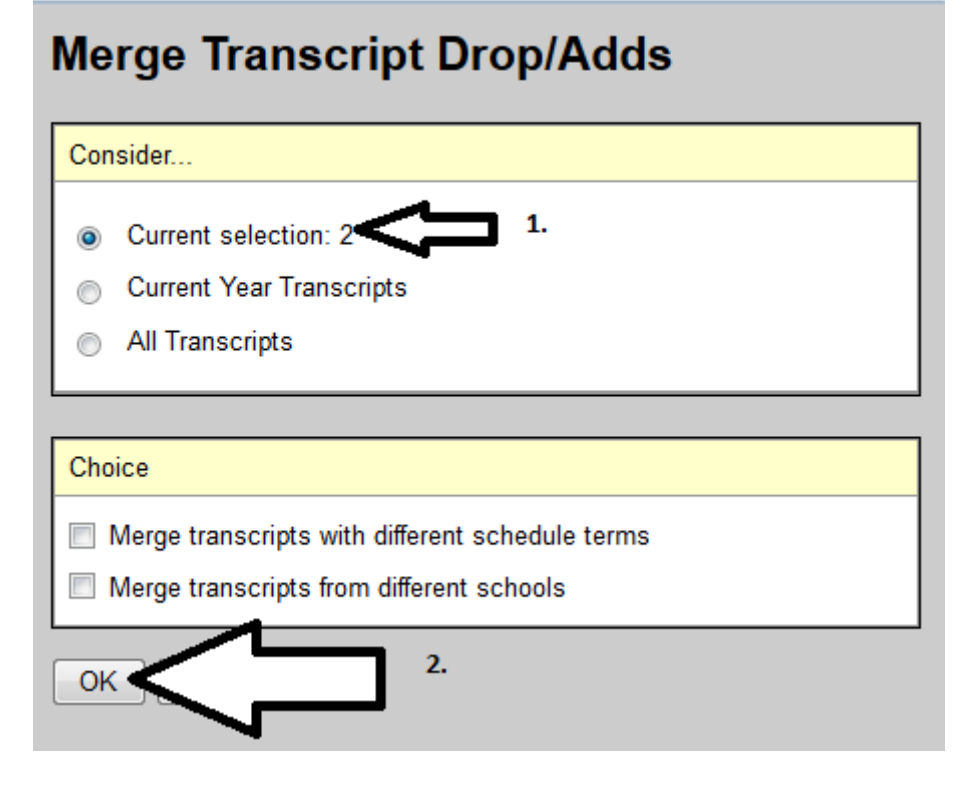

8. When finished, it should look like this

U of 2 selected 🖉

| Year | Grade | School > Name         | SchoolCourse > CrsNo | MasterSchedule > Course | MasterSchedule > SecNo | CourseDesc                            |
|------|-------|-----------------------|----------------------|-------------------------|------------------------|---------------------------------------|
| 2016 | 06    | Raft River Elementary | ATTAM-SR             | ATTAM-SR-010            | 010                    | SOCIAL RESPONSIBILITY AND WORK HABITS |
| 2016 | 06    | Raft River Elementary | XDPA-06              | XDPA-06-010             | 010                    | DAILY PHYSICAL ACTIVITY 6             |

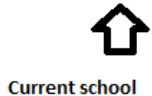

Page 2 of 3

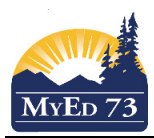

#### Merging Elementary Student Transcript Records from the same school

# Part 2 – Merging marks into a single transcript record for each course

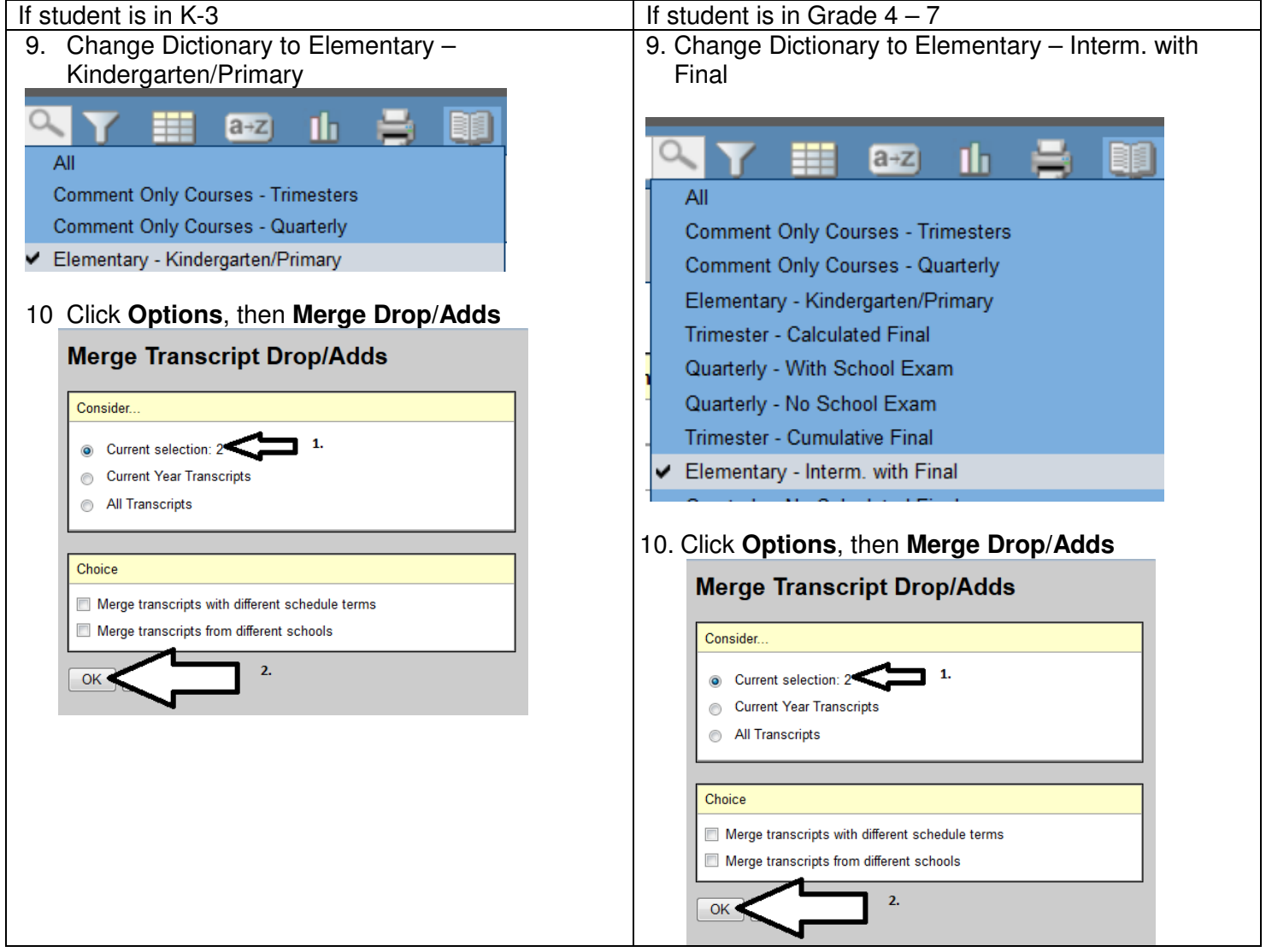